راهنمای تایید/عدم تایید درخواست کارآموزی دانشجویان در سامانه بوستان

آدرس سایت بوستان را در آدرس بار بروزر وارد کرده:

## /https://bustan.tvu.ac.ir

| 😢 Chargoon Didget 🛛 x   🐌 د د به در مرف در ماز در بار می در د از مرف در مرف در مرف مرف د د مرف مرف مرف مرف مرف مرف م | ى ئىشلەتورومرغ ت                                               |                                                  |                                               |       | Y   | - 6          | ø       |
|----------------------------------------------------------------------------------------------------|----------------------------------------------------------------|--------------------------------------------------|-----------------------------------------------|-------|-----|--------------|---------|
| ← → C * buttenbuuccirliome/index                                                                                     |                                                                | الكرداف ومرقوان بسران فماموه كماشام              | يستاد دانه گاه قد و براه اور سامانه اسالید آس | 9,    | 8   |              | Ô       |
|                                                                                                    |                                                                |                                                  |                                               |       |     |              |         |
| 1                                                                                                    | س (عليرها خادمي) در ترم (١٢٩) شناسه پرونده (١٩٨٩)              | ريز) - (ما+۲۹۳۳۱۱۱۱۲۹۲) - گروه درسي (+۵۷۵) - مدر | الا كارپوشه كارآموزي دانشجو (اميرحسين شفيعي س | Q     |     | Eline à      | thyradi |
|                                                                                                    |                                                                |                                                  |                                               |       | 4   | inter telant | in 18   |
| 😵 Chargoon Didgah 🛛 🗴 😓 بورست ایر دو ( مریشه اور بر این 🛪 👌 🗴 بورست ایر دو ( مریشه اور بر این دی                     | روم به ای کار ۲۰ با بیک فور مرف ای                             | + x 1028 kg                                      | بررسي درخوست نوسط غدرس                        |       | ¥   | - 1          | σ       |
| ← → C # butantouscir                                                                                                 |                                                                |                                                  |                                               | 0+ G, | 8 1 |              | 4       |
|                                                                                                    |                                                                |                                                  |                                               |       |     |              |         |
|                                                                                                    |                                                                |                                                  |                                               |       |     |              |         |
|                                                                                                    | Dis.                                                           | optill, toptill,                                 |                                               |       |     |              |         |
|                                                                                                    | 0                                                              |                                                  |                                               |       |     |              |         |
|                                                                                                    | والمشسكار في ورغداس                                            |                                                  |                                               |       |     |              |         |
|                                                                                                    | -                                                              | T                                                |                                               |       |     |              |         |
|                                                                                                    | لتملي                                                          |                                                  |                                               |       |     |              |         |
|                                                                                                    |                                                                |                                                  |                                               |       |     |              |         |
|                                                                                                    |                                                                |                                                  |                                               |       |     |              |         |
|                                                                                                    | Laboration and the                                             |                                                  |                                               |       |     |              |         |
|                                                                                                    |                                                                |                                                  |                                               |       |     |              |         |
|                                                                                                    | 2ESH                                                           |                                                  |                                               |       |     |              |         |
|                                                                                                    |                                                                |                                                  |                                               |       |     |              |         |
|                                                                                                    |                                                                |                                                  |                                               |       |     |              |         |
|                                                                                                    | نوجما                                                          |                                                  |                                               |       |     |              |         |
|                                                                                                    | ابراي اولين ورود به سيستم<br>از تاريخ نولد 10رفسي(منال21/1379) |                                                  |                                               |       |     |              |         |
|                                                                                                    | بعنوان كلمه عبور استفاده كتيد                                  |                                                  |                                               |       |     |              |         |
|                                                                                                    | اللمه ميور خود را فراموني الرده أم                             |                                                  |                                               |       |     |              |         |
|                                                                                                    | بيش لينتخام ورودي 1987                                         |                                                  |                                               |       |     |              |         |
|                                                                                                    |                                                                |                                                  |                                               |       |     |              |         |

۲- پس از وارد کردن نام کاربری ، رمز ورود و کد امنیتی به سامانه بوستان وارد شوید.

| 😢 Chargoon Didgeh 🛛 X 🚯 X دانشگاه این و هراه ای 👌 X دانشگاه این و هراه ای 👌 X دانشگاه این و هراه ای 👌 X + + |               | ~      | - 0 ×                 |
|----------------------------------------------------------------------------------------------------|---------------|--------|-----------------------|
| ← ⇒ C iii bustan.tvu.ac.tr/Nome/Index                                                                       |               | QB     | * 🛛 🏝 🗄               |
| ه فنې و حرفه اي - سامانه اسانيد آموزشکده فنې و حرفه اي پسران شماره دو کرمانشاه 🗧 💿 🕶 🗢                      | بوستان دانشگا |        | 🕠 عليرضا خادمي        |
| بالمراجع المستلد                                                                                            | مردالها       | Q,     | جستجو سريع            |
| سي داخلي بوسيان                                                                                             | dir bri       |        | 希 مفده نخست           |
|                                                                                                    |               | بيرات  | 📩 راهتما اطلاعیه و تغ |
|                                                                                                    |               | <      | ≣≣ برنامەكلاسي        |
|                                                                                                    |               | ۲      | 🗍 ابلاغيه هاي مدرسي   |
| ، حضور غياب هفته هاي گذشته                                                                                  | ثبت           | <      | 🗭 ارزشيابي            |
|                                                                                                    |               | رقط ٢  | 🖤 تيکت و پشتيباني بر  |
|                                                                                                    |               | <      | 🌲 کارپوشه بوستان      |
|                                                                                                    |               |        | 🧍 گفتگو چت            |
|                                                                                                    |               | دي     | 🗹 ویرایش اطلاعات قر   |
|                                                                                                    |               | ٥      | 📱 تصحيح شماره همرا    |
|                                                                                                    |               |        | 👂 تغيير رمز ورود      |
|                                                                                                    |               |        | ۵ فراج                |
|                                                                                                    |               |        |                       |
|                                                                                                    |               |        |                       |
|                                                                                                    |               |        |                       |
|                                                                                                    |               |        |                       |
| https://butan.tws.ic/iPhoneTorde#                                                                           |               |        |                       |
| 🗑 form_6205(1661)79                                                                                         |               |        | Show all X            |
|                                                                                                    | ~             | 1日 40) | 6 10:53 AM            |

۳- در منوهای سمت راست گزینه کارپوسه بوستان را انتخاب نمایید.

| کې دانسکه قدې و مړنه ای 👌 🗙 مېنې اهلاهان بت شده در قرم قرم ښت کې 🗴 نورست قرم و ( امور شکه قدې و مړنه ای 🏷 🔸 🕇 | v - 0 ×                                                                                                    |   |
|----------------------------------------------------------------------------------------------------|----------------------------------------------------------------------------------------------------|---|
| ← → C                                                                                                    | ् 🗠 ★ 🖬 😩 i                                                                                                |   |
| © 0 0 €                                                                                                    | 😡 عليرضا خادمي بوستان دانشگاه فنی و حرفه ای - سامانه اسانيد آموزشکده فني و حرفه اي پسران شعاره دو کرمانشاه |   |
|                                                                                                    | مستموسري ٩                                                                                                 |   |
|                                                                                                    | الطاعية للذي توسينان                                                                                       |   |
|                                                                                                    | 🕂 راهتما اطلاعيه و تغييرات                                                                                 |   |
|                                                                                                    | ≣: برنامەكلاسي >                                                                                           |   |
|                                                                                                    | 🌲 اېللغيه هاي مدرسي 🔹 ک                                                                                    |   |
|                                                                                                    | 🗢 ارزشيابي 🔹                                                                                               |   |
|                                                                                                    | 🗣 تيکت و پشتيباني برخط 🔹                                                                                   |   |
|                                                                                                    | الکاریوشه بوستان 🗸 🗸                                                                                       |   |
|                                                                                                    | الله المربوشة جاري                                                                                         |   |
|                                                                                                    | 🕴 کارپوشه بایکانی                                                                                          |   |
|                                                                                                    | 🌲 گفتگو چت                                                                                                 |   |
|                                                                                                    | 🖬 ويرايش اطلعات فردي                                                                                       |   |
|                                                                                                    | 📱 تصحيح شماره همراه                                                                                        |   |
|                                                                                                    | 👂 تغییر رمز ورود                                                                                           |   |
|                                                                                                    | • قراح                                                                                                    |   |
|                                                                                                    |                                                                                                    |   |
|                                                                                                    |                                                                                                    |   |
|                                                                                                    |                                                                                                    |   |
| https://bustan.tvu.ac.ii/Home/Index#                                                                          |                                                                                                    |   |
| 🕷 torm_6205(168179xis 🔿                                                                                       | Show all 🗙                                                                                                 |   |
| # P O 🔚 🚱 🧿 🌢 🎑 # 🖷 🐺 🛷                                                                                       | ^ 1⊋ di) la 1054 AM 평                                                                                      | 1 |

- ۴- پس از انتخاب کارپوشه بوستان دو زیر منوی کارپوشه جاری و کارپوشه بایگانی قابل مشاهده خواهد بود
- ۵- اگر دانشجویان درس کارآموزی شما مشخصات محل کارآموزی و ایام حضورخود را در کاربری خود در سایت بوستان ثبت نموده
   باشند اسامی آنها قابل مشاهده خواهد بود.

| Q. Brimi          | In the Reader State            |     |           | and the second |                                |   |            |   |             |                           |         |
|-------------------|--------------------------------|-----|-----------|----------------|--------------------------------|---|------------|---|-------------|---------------------------|---------|
|                   | يو درپوشەجاري درپوشەبوستا<br>ک | OK. |           |                |                                |   |            |   |             |                           |         |
| ندة بخشت          | رديف                           | Ŧ   | كاريوشه   | т              | توضيحات                        | Ŧ | تاريخ      | Ŧ | تاريخپردازش | 🔻 تامکامل                 | 🔻 كدملي |
| مەكلاسى •         | 1                              |     | كارأموزي  |                | کارآموزي ترم ۱۲+ گروه ۲۷۵۰     |   | 1F+P/+1/P۵ |   |             | امبر <del>مستقدم کر</del> |         |
| نيه هاي مدرسي 🔹   | ۲                              |     | كارأموزي  |                | کارأموزي ترم ۱۴- گروه ۲۷۵۰     |   | 1F+Y/+1/YY |   |             |                           |         |
| د يابي            | ٣                              |     | کارآموزی  |                | کارآموزی ترم ۱۲- گروه ۲۷۵۰     |   | 15+1/+1/1+ |   |             | <del>ميروس</del> اي ،     | Danner. |
| ت و پشتيباني برخط |                                |     | e inal di |                | ۲۷۵+ an ۵ +۱۲ et al a cinal dS |   | 18+8/+1/15 |   |             |                           |         |
| وشه بوستان 👻      |                                |     | 0.000     |                |                                |   |            |   |             |                           |         |
| رپوشه جاري        |                                |     |           |                |                                |   |            |   |             |                           |         |
| رپوشه بايکاني     |                                |     |           |                |                                |   |            |   |             |                           |         |
| تگو چت            |                                |     |           |                |                                |   |            |   |             |                           |         |
| ايش اطلاعات قردي  |                                |     |           |                |                                |   |            |   |             |                           |         |
| حيح شماره همراه   |                                |     |           |                |                                |   |            |   |             |                           |         |
| بير رمز ورود      |                                |     |           |                |                                |   |            |   |             |                           |         |
| 51                |                                |     |           |                |                                |   |            |   |             |                           |         |
|                   |                                |     |           |                |                                |   |            |   |             |                           |         |
|                   |                                |     |           |                |                                |   |            |   |             |                           |         |
|                   |                                |     |           |                |                                |   |            |   |             |                           |         |
|                   |                                |     |           |                |                                |   |            |   |             |                           |         |

۶- با کلیک بر روی نام هر دانشجو اطلاعات کارآموزی آن دانشجو قابل رویت خواهد بود.

| oon Didgah x 🏷 نفرست قرم د ( آموز شکنه قدی و حرفه ای 🏷 x 🏷 بنده x 👌 که نفر ست قرم د ( آموز شکنه قدی و حرفه ای 🏷 C 🔒 bustan.tvu.ac.ir/Home/Index                                                                                                    | 🕂 با شنگاه قان و هراه ک 👌 X باین اطلاعات بند ندا در قرار قر                                                                                                    |                                                                                                    | ۹ ۲ \star 🖬 😩                                                                                                    |
|----------------------------------------------------------------------------------------------------|----------------------------------------------------------------------------------------------------|----------------------------------------------------------------------------------------------------|----------------------------------------------------------------------------------------------------|
| • •                                                                                                    | امانه اساتید آموزشکده فنی و حرفه ای پسران شماره دو کرمانشاه                                                                                                    | پوستان دانشگاه فنی و حرفه ای - سا                                                                                                    | 🕠 عليرضا فادمي                                                                                                    |
|                                                                                                    | الإيران منها منها منها المراجع عنها المراجع المراجع المراجع المراجع المراجع المراجع المراجع المراجع المراجع الم                                                                                                    | ⇒کار بوشو کار آووزی دانشچو (اوبرچ                                                                                                    | مستجو سريع                                                                                                    |
|                                                                                                    | s is simply more starting and the starting of the starting of                                                                                                    |                                                                                                    | 🖌 مفدہ نڈست                                                                                                    |
|                                                                                                    |                                                                                                    | يررسي درخواست توسط مدرس                                                                                                    | المنام الثالية وتفسات                                                                                                    |
|                                                                                                    | •                                                                                                    | در صف پررسي توسط مدرس                                                                                                    |                                                                                                    |
|                                                                                                    |                                                                                                    | توضيحاتمدرس                                                                                                    | =: برەمەدەسي                                                                                                    |
|                                                                                                    |                                                                                                    | _                                                                                                    | <ul> <li>ابلاغیه هاي مدرسي</li> </ul>                                                                                                    |
|                                                                                                    |                                                                                                    |                                                                                                    | ارزشيابي >                                                                                                    |
|                                                                                                    | مرحله سوم: بررسي و اغلام نظر توسط مسئول ارتباط با صنعت                                                                                                    |                                                                                                    | 📽 تيکت و پشتيباني برخط 🔹                                                                                                    |
|                                                                                                    | در انتقار اعلام نظر توسط مدرس (شهرام کبیري)                                                                                                    | نتيجه                                                                                                    | ا کارپوشه بوستان 🗸                                                                                                    |
|                                                                                                    |                                                                                                    | تاريخپردازش                                                                                                    | 🜲 کارپوشه جاري                                                                                                    |
|                                                                                                    |                                                                                                    | توضيحات                                                                                                    | 🌲 كارپوشە بايگاني                                                                                                    |
|                                                                                                    | مرحله دوم: بررسي و اعلام نظر توسط مدرس در مورد درخواست کارآموزي                                                                                                    |                                                                                                    | گفتگو چٽ                                                                                                    |
|                                                                                                    | در صف بزرسي توسط مدرس (عليرضا خادمي)                                                                                                    | نتيجه                                                                                                    | 🛿 ویرایش اطلاعات فردی                                                                                                    |
|                                                                                                    |                                                                                                    | تاريخپردازش                                                                                                    | تصحيح شماره همراه                                                                                                    |
|                                                                                                    |                                                                                                    | توضيحات                                                                                                    | تغيير رمز ورود                                                                                                    |
|                                                                                                    | and Branching and Arbitration                                                                                                    |                                                                                                    | ک څروج                                                                                                    |
|                                                                                                    | مرحله اول: عبت درخواست تاراموزي<br>۱۴۰۲/۱۰/۱۷                                                                                                    | تاريخايجاد                                                                                                    |                                                                                                    |
|                                                                                                    | تعميرگاه فني وتخصص شفيعي                                                                                                    | نام شرکت/سازمان/محل                                                                                                    |                                                                                                    |
|                                                                                                    |                                                                                                    | کاراموزي                                                                                                    |                                                                                                    |
|                                                                                                    |                                                                                                    | ادرس شرخت /سارفان /فحل                                                                                                    |                                                                                                    |
| د در در در در در در در در در در در در در                                                                                                    | کرماندگاه میزبان عاقبا پالک ۲۷<br>برای ، معادیکی<br>+ ۲ ، دیکه دی زمراه ای ای ۲ بین بواهای بید مالا از زمراه ای                                                                                                    | كارامېزي<br>داممىيداما كار آمما م                                                                                                    | Show all Show all (1994 AM) (1994 AM) (1904 AM) (1904 AM) (1904 AM) (1904 AM) (1904 AM                                                                                                    |
| د د د د د د المور الد د د د د د د د د د د د د د د د د د د                                                                                                     | کرمانشاه سربان پایل بالا ۲۷<br>ساب معادیک                                                                                                    | كار اموري<br>(Innumi In Shinnin -                                                                                                    | Show all                                                                                                    |
| و205(168179                                                                                                    | کرمانشاه سریان پایل زیابان عالی پایان ۲۷<br>ساب معادیم .<br>۲<br>مرحله سوم بررس و اغام نظر توسط مساول ازدیاط با ستعت<br>مرحله سوم بررس و اغام نظر توسط مساول ازدیاط با ستعت<br>مرحله سوم بررس و اغام نظر توسط مساول ازدیاط با ستعت                                                                                                    | كارلغوري<br>rinal JC (standa).<br>بريچه<br>بريچه                                                                                                    | Soor all المحالية المحالية محالية محالية محالية محالية المحالية المحالية محالية محالية محالية محالية محالية محالية محالية محالية محالية محالية المحالية المحالية المحالية المحالية المحالية المحالية المحالية المحالية المحالية المحالية المحالية المحالية المحالية المحالية المحالية المحالية المحالية المحالية المحالية المحالية محالية محالية محالية محالية محالية محالية محالية محالية محالية محالية محالية محالية محالية محالية محالية محالية محالية محالية محالية محالية محالية محالية محالية محالية محالية محالية محالية محالية محالية محالية محاليمحالية محالية محالية مححاليمحا                                                                                                    |
| وَمَرَّهُ الْعَلَى وَمَرَّهُ اللَّهُ مَعَانَ وَعَانَ وَعَانَ وَعَانَ وَعَانَ وَعَانَ وَعَانَ وَعَانَ وَعَانَ و<br>on Didgeh X الله عانَ و عانَه و عانَه و عانَه و عانَه ( عانَه و عنه ( عانَه و عنه ( عانَه و عنه ( عانَه و عنه (<br>C فَ فَ لَعَانَ اللَّهُ عَانَ وَ عَانَ وَ<br>وَ عَانَ عَانَ وَ عَانَ وَ عَانَ وَ عَانَ وَ عَانَ وَ عَانَ عَانَ وَ عَانَ عَانَ وَ عَانَ عَانَ وَ عَانَ عَانَ                                                                                                    | کرمانشاه سریان پایل زیابان عالی پایان ۲۷<br>اساب معادیک                                                                                                    | كارانوري<br>theory 20 الدفاء .<br>تنبيجه<br>البريغيردارارش                                                                                                    | الله محمول<br>المحمول المالي المالي المالي المالي المالي المالي المالي المالي المالي المالي المالي المالي المالي ا<br>المالي المالي المالي المالي المالي المالي المالي المالي المالي المالي المالي المالي المالي المالي المالي المالي<br>المالي المالي المالي المالي المالي المالي المالي المالي المالي المالي المالي المالي المالي المالي المالي المالي                                                                                                     |
| 6205(168179_sh) م<br>O R Q O O O O O O O O O O O O O O O O O                                                                                                    | کرمانشاه سریان پایلز خایان عاقبا پایل: ۲۷<br>اساب معاندهٔ .<br>۲ مانشاه این رسیان اسان معانی این بالا اسان اسان اسان اسان اسان اسان اسان ا                                                                                                    | كارلىتۈي<br>ئەسىراغا كاراستى<br>ئىرچە<br>ئارىخاردارش<br>توفيون                                                                                                    | الله معرود الله المراجع ( المراجع ) المراجع ( المراجع ) المراجع<br>المراجع ( المراجع ) المراجع ( المراجع ) المراجع ( المراجع ) المراجع ( المراجع ) المراجع ( المراجع ) المراجع ( المراجع ) المر                                                                                                    |
| د. دور المراجع المراجع المراجع المراجع المراجع المراجع المراجع المراجع المراجع المراجع المراجع المراجع المراجع ا<br>مراجع المراجع المراجع المراجع المراجع المراجع المراجع المراجع المراجع المراجع المراجع المراجع المراجع المراجع ا<br>المراجع المراجع المراجع المراجع المراجع المراجع المراجع المراجع المراجع المراجع المراجع المراجع المراجع المراجع<br>المراجع المراجع المراجع المراجع المراجع المراجع المراجع المراجع المراجع المراجع المراجع المراجع المراجع المراجع                                                                                                    | کرمانداد میزان پایل زیابان ۲۷<br>عام ، معاندهٔ .                                                                                                    | كارلىتۈي<br>ئەسىريە كە ئەرىت<br>تىچە<br>تىچە<br>توھىمات<br>توھىمات                                                                                                    | الله بعدول<br>المراجع المراجع المراجع المراجع المراجع المراجع المراجع المراجع المراجع المراجع المراجع المراجع الم<br>المراجع المراجع المراجع المراجع المراجع المراجع المراجع المراجع المراجع المراجع المراجع المراجع المراجع المراجع<br>المراجع المراجع المراجع المراجع المراجع المراجع المراجع المراجع المراجع المراجع المراجع المراجع المراجع المراجع                                                                                                    |
| 6205(106179_ds م<br>O R & O & O & O & O & O & O & O & O & O                                                                                                    | کرمانداد میزان پادل پادل بالا دیزان<br>است. معاندهٔ .                                                                                                    | كارلىتۈي<br>ئەسىرلەك كەلىدەت<br>تىچە<br>تىچە<br>توقىيەت<br>تىچە                                                                                                    | الله بعمر الله المراجع المراجع ا<br>المراجع المراجع المراجع المراجع المراجع المراجع المراجع المراجع المراجع المراجع المراجع المراجع المراجع المراجع ا<br>المراجع المراجع المراجع المراجع المراجع المراجع المراجع المراجع المراجع المراجع المراجع المراجع المراجع المراجع                                                                                                    |
| دِينَ اللَّهُ اللَّهُ اللَّهُ اللَّهُ اللَّهُ اللَّهُ اللَّهُ اللَّهُ اللَّهُ اللَّهُ اللَّهُ اللَّهُ اللَّهُ ا<br>المَا اللَّهُ اللَّهُ اللَّهُ اللَّهُ اللَّهُ اللَّهُ اللَّهُ اللَّهُ اللَّهُ اللَّهُ اللَّهُ اللَّهُ اللَّهُ ال<br>اللَّهُ اللَّهُ اللَّهُ اللَّهُ اللَّهُ اللَّهُ اللَّهُ اللَّهُ اللَّهُ اللَّهُ اللَّهُ اللَّهُ اللَّهُ اللَّهُ اللَّهُ اللَّهُ اللَّهُ اللَّهُ اللَّهُ اللَّهُ اللَّهُ اللَّهُ اللَّهُ اللَّهُ اللَّهُ اللَّهُ اللَّهُ اللَّهُ اللَّهُ اللَّ<br>اللَّهُ اللَّهُ اللَّهُ اللَّهُ اللَّهُ اللَّلِينِ اللَّهُ اللَّهُ اللَّهُ اللَّهُ اللَّهُ اللَّهُ اللَّهُ الل                                                                                                    | کرمانداد میزان پایل زیان بالان بالات ۲۲<br>است، معاندهٔ،<br>مرحله سوم برزس و اعلام تلار توسط مستول ارتباط با ستعت<br>مرحله موم برزس و اعلام تلار توسط مستول ارتباط با ستعت<br>مرحله موم برزس و اعلام تلار توسط مدرس دو مورد درداواست کارآموزی<br>مرحله مدرس (عبراها خادمی)                                                                                                    | كارلىتۈي<br>ئەسىريە كە ئەرىدى<br>تىچە<br>تىچە<br>تىچە<br>تىچە<br>تىچە<br>تىچە                                                                                                    | الله معراد<br>الم المعادة الم الله (10 (11 م)<br>الم المعادة الم الله (11 م)<br>الم المعادة الم الله (10 (11 م)<br>الم المعادة الم الله (10 (11 م)<br>الم المعادة الم الله (10 (11 م)<br>الم المعادة الم الله (10 (11 م)<br>الم المعادة الم الله (10 (11 م)<br>الم المعادة الم الله (10 (11 م)<br>الم المعادة الم الله (11 م)<br>الم المعادة الم الله (11 م)<br>الم الم الم الم الله (11 م)<br>الم الم الم الله (11 م)<br>الم الم الم الله (11 م)<br>الم الم الم الم الله (11 م)<br>الم الم الم الله (11 م)<br>الم الم الله (11 م)<br>الم الم الله (11 م)<br>الم الم الله (11 م)<br>الم الم الله (11 م)<br>الم الم الله (11 م)<br>الم الم الله (11 م)<br>الم الم الله (11 م)<br>الم الم الله (11 م)<br>الم الم الله (11 م)<br>الم الم الله (11 م)<br>الم الم الله (11 م)<br>الم الم الله (11 م)<br>الم الم الم الم الم الم الم الم الم الم                                                                                                    |
| ر 205(16817) میله م<br>O R C O O O O O O O O O O O O O O O O O                                                                                                    | کرمانداد میزان پایز دیابان عالیها پالک ۲۲<br>عدام ، معاندهٔ .                                                                                                    | كارليوري<br>المسرية كان المداء<br>المريخ<br>الريخ<br>الري<br>الم<br>الم<br>الم<br>المراح<br>الم<br>الم<br>الم<br>الم<br>الم<br>الم<br>الم<br>الم<br>الم<br>الم                                                                                                    | الله معرود<br>الم المعروب المعروب المعروب المعروب المعروب المعروب المعروب المعروب المعروب المعروب المعروب المعروب المعروب المعروب المعامية المعروب المعامية المعروب المعامية المعروب المعروب المعر                                                                                                    |
| .5205(16817)                                                                                                    | کرمانداد میزان پایل زیاران بالله بایان ۲۲<br>است. معاندهٔ .                                                                                                    | كارليوري<br>تصميراية كان المدير<br>تتيجه<br>الريليروازش<br>الريليروازش<br>تتيجه<br>توضيعات<br>توضيعات                                                                                                    | الله بعدور<br>الم المعادة الم الله ( 10 ( 1 م )<br>الم المعادة الم الله ( 10 ( 1 م )<br>الم المعادة الم الله ( 10 ( 1 م )<br>الم المعادة الم الله ( 10 ( 1 م )<br>الم المعادة الم الله ( 10 ( 1 م )<br>الم المعادة الم الله ( 1 م )<br>الم المعادة الم الله ( 1 م )<br>الم المعادة الم الله ( 1 م )<br>الم الم الم الله ( 1 م )<br>الم الم الله ( 1 م )<br>الم الم الم الله ( 1 م )<br>الم الم الم الم الم )<br>الم الم الم الم الم الم الم الم الم الم                                                                                                    |
| دیک (1683) میلی که این که این که این که این که این که این که این که این که این که این که این که این که این که ا<br>این که این که این که این که این که این که این که این که این که این که این که این که این که این که این که این که<br>دیک این که این که این که این که این که این که این که این که این که این که این که این که این که این که این که این<br>دیک که این که این ک<br>در این که این که این<br>در این که این که که این که این که این که این که این که این که این که ا | کرمانداد میزان پایل بالان ۲۷<br>اید ، جهانده ه.                                                                                                    | كارليوري<br>المسريات كان السناد.<br>الترجيع<br>الريخير الرش<br>الريخير الرش<br>الترجيع<br>الريخير الرش<br>الريخير الرش<br>الريخير الرش                                                                                                    | الد معلا<br>المرابع المرابع المرابع<br>لمرابع المرابع المرابع المرابع المرابع المرابع المرابع المرابع المرابع المرابع المرابع المرابع المرابع المرابع المرابع المرابع المرابع المرابع المرابع المرابع المرابع المرابع المرابع المرابع المرابع المرابع المرابع المرابع المرابع ال                                                                                                    |
| دیک (1683) میلی که این که این که این که این که این که این که این که این که این که این که این که این که این که ا<br>این که این که این ک<br>در این که این که این که این که این که این که این که این که این که این که این که این که این که این که این که این ک<br>در این که این که این ک<br>در که این که این که این که این که این که این که این که این که این که این که این که این که این که این که این که این که این که این که این که این که این که این که این که این که این که این که این که این که این که این که این که این ک    | کرمانداد میان پایار خابان عائلها پایان ۲۲<br>عداد، جهانده ۸.                                                                                                    | كارليوري<br>المسريات كان السناد.<br>الترجيع<br>الريغيريول<br>الريغيريول<br>الريغيريول<br>الريغيريول<br>الريغيريول<br>الريغيريول                                                                                                    | الد سعود<br>م المداخلة من اله ترا م<br>م المداخلة من اله ترا م<br>م المداخلة من اله ترا م<br>م المداخلة من المداخلة<br>م المداخلة من المداخلة من المداخلة من المداخلة من                                                                                                    |
| دِيَّنَ الْمَوْلَيَ الْمَوْلَيَ اللَّهُ اللَّهُ عَلَي اللَّهُ عَلَي اللَّهُ عَلَي اللَّهُ عَلَي اللَّهُ عَلَي<br>on Didgh x في حرارة الوزيك في حرارة الوزيك في مواد الله ي عنه الله الله الله الله الله الله الله ال                                                                                                    | کرماندگذاه میزان پایکر خایان عائلی پایک ۲۲<br>عداد، معادندگ .                                                                                                    | کارلوزي<br>المسريات کار آست ،<br>التوبيد<br>الوغيدارش<br>الوغيدارش<br>الرغيدارش<br>الرغيدارش<br>الرغيدارش<br>الرغيدارش<br>المرك الرام المار المحل<br>المرك الروام المحل                                                                                                    | الد سعر ال<br>ا (1996 م) (19 تر) م<br>ا (1996 م) (19 تر) م<br>ا (1996 م) (19 تر) م<br>ا (1996 م) (19 تر) م<br>ا (1996 م) (19 تر) م<br>ا (1996 م) (19 تر) م<br>ا (1996 م) (19 تر) م<br>ا (1996 م) (19 تر) م<br>ا (1996 م) (19 تر) م<br>ا (1996 م) (19 تر) م<br>ا (1996 م) (19 تر) م<br>ا (1996 م) (19 تر) م<br>ا (1996 م) (19 تر) م<br>ا (1996 م) (19 تر) (19 تر) (19 ت(19 ت(19 t(19 t(19 t(19 t(19 t(19 t(19 t(19 t                                                                                                    |
| دې (1683) د د د د د د د د د د د د د د د د د د د                                                                                                    | کرماندگذام میزان پایکر دلیان مانها پایک ۲۲<br>به ۲ ۲ داشکه تور مراه ۲۵ ۲ ۲ دینی بالاغات بید مدر از این<br>مرحله موجز بیرس و اغلام تیار توسط مدرس در مورد درتواست کاراموزی<br>در صف بیرس توسط مدرس (شیرضا خانوم)<br>مرحله دوم بیرس و اغلام تیار توسط مدرس در مورد درتواست کاراموزی<br>در صف بیرس توسط مدرس (شیرضا خانوم)<br>مرحله دوم بیرس و اغلام تیار توسط مدرس در مورد درتواست کاراموزی<br>در صف بیرس توسط مدرس (شیرضا خانوم)<br>در صف بیرس توسط مدرس (شیرضا خانوم)<br>در صف بیرس توسط مدرس (شیرضا خانو)<br>در صف بیرس توسط مدرس (شیرضا خانو)<br>در صف بیرس توسط مدرس (شیرضا خانو)<br>در صف بیرس توسط مدرس (شیرضا خانو)<br>در صف بیرس توسط مدرس (شیرضا خانو)<br>در سال توسط مدرس (شیرضا خانو)<br>در سال توسط مدرس (شیر خانو)<br>در سال توسط مدرس (شیر خانو)<br>در سال توسط مدرس (شیر خانو)<br>در سال توسط مدرس (شیر خانو)<br>در سال توسط مدرس (شیر خانو)<br>در سال توسط مدرس (شیر خانو)<br>در سال توسط مدرس (شیر خانو)<br>در سال توسط مدرس (شیر)<br>در سال توسط مدرس (شیر خانو)<br>در سال توسط مدرس (شیر خانو)<br>در سال توسط مدرس (شیر)<br>در سال توسط مدرس (شیر خانو)<br>در سال توسط مدرس (شیر)<br>در سال توسط مد                                                                           | کارلوزی<br>انتسبیایا کارلوزی<br>انتیجه<br>انتیجه<br>انتیج<br>انتیجه<br>انتیجه<br>انتیجه<br>انتیجه<br>انتیجه<br>انتیجه<br>انتیجه<br>انتیجه<br>انتیجا<br>انتیج<br>انتیجه<br>انتیجه<br>انتیجه<br>انتیج<br>انتیجه<br>انتیجه<br>انتیجه<br>انتیج<br>انتیج<br>انتیج<br>انتیج<br>انتیج<br>انتیج<br>انتیج<br>انتیج<br>انیج<br>انیج<br>انتیج<br>انیج<br>انیج<br>انیج<br>انیج<br>انیج<br>انیج<br>انیج<br>ان                                                                                                    | الد معرف<br>المرابعة ( اله ترا م<br>المرابعة ( اله ترا م<br>المرابعة ( اله ترا م<br>المرابعة بالمرابع<br>المرابعة بالمرابع<br>المرابعة بالمرابع<br>المرابعة بالمرابع<br>المرابعة بالمرابع<br>المرابعة بالمرابع<br>المرابعة بالمرابع<br>المرابعة بالمرابع<br>المرابعة بالمرابع<br>المرابعة بالمرابع<br>المرابعة بالمرابع<br>المرابعة بالمرابع<br>المرابع<br>المرابعم المرابع<br>المرابعم المرابع<br>المرابعم المرابع<br>المرابعم المرابعم المرابعم المرابعم المرابعم المرابعم المرابعم المرابعم المرابعم المرابعم المرابعم المرابعم المرابعم المرابعم المرابع المرابع المرابع الممالمممم الممالمممم الممالمممم الممالمم        |
| .co25(16817)                                                                                                    | کرماندگذام بیان پایل دیال پایل دیال<br>بیان ، مجاذبک .                                                                                                    | کارلوزی<br>انتسبیاه کارلوزی<br>انتیجه<br>انتیجه<br>انتیج<br>انتیجه<br>انتیجه<br>انتیه<br>انتیجه<br>انتیجه<br>انتیجه<br>انتیجه<br>انتیجه  | الد معرف<br>المرابعة ( اله ترا م<br>المرابعة ( اله ترا م<br>المرابعة ( اله ترا م<br>المرابعة المرابع<br>المرابعة المرابع<br>المرابعة المرابع<br>المرابعة المرابع<br>المرابعة المرابع<br>المرابعة المرابع<br>المرابعة المرابع<br>المرابع<br>المرابعم المرابع<br>المرابعم المرابعم المرابعم المرابعم المرابعم المرابعم المرابعم المرابعم المرابعم المرابعم المرابعم المرابعم المرابعم المرابعم المرابعم المرابعم المرابعم المرابعم المرابعم المرابعم الممم المم<br>الممام المرابعم المرابعم الممام الممام الممامم الممام الم |
| .co55(16817)                                                                                                    | کرماندگذام بیان پایل دیال پایل دیال<br>بیان ، مجاذبک ،<br>این ، مجاذبک ،<br>این ، مجاذبک ،<br>از ملک نوسط مدرس (شهرام کیبرو)<br>مرحله موم: بررس و اعلام تبار توسط مدرس در مورد درخواست کاراموزی<br>در ملک بروی پوسط مدرس (شیرخا خاصی)<br>مرحله دوم: بررس و اعلام تبار توسط مدرس در مورد درخواست کاراموزی<br>مرحله بروی بروی اعلام تبار توسط مدرس در مورد درخواست کاراموزی<br>کرماندگذار منابر عالی عالی بالک ۲۰<br>کرماندگذار منابر عالی عالی پایک ۲۰<br>کرماندگذار منابر عالی عالی پایک ۲۰<br>کرماندگذار منابر عالی عالی پایک ۲۰<br>کرماندگذار منابر عالی عالی پایک ۲۰                                                                                                    |                                                                                                    | الد بعدول<br>م المداخلة ما اله (1 م م<br>م المداخلة ما اله (1 م م<br>م المداخلة ما اله (1 م<br>م المداخلة ما اله (1 م<br>م المداخلة ما المداخلة<br>م المداخلة ما المداخلة<br>م المداخلة<br>م المداخلة<br>م المحالي م المداخلة<br>م المحالي<br>م المحالي م المداخلة<br>م المحالي م المحالي<br>م المحالي م المحالي محالي<br>م المحالي م المحالي محالي<br>م المحالي م المحالي<br>م المحالي م المحالي محالي<br>م المحالي م المحالي<br>م المحالي م المحالي م المحالي م المحالي<br>م المحالي<br>م الممالمالممالمالمحالي                                                                                                    |
| .co55(16817)ts م                                                                                                    | کرماندگذام بیان پایل دیال پایل دیال<br>بیال ، معاندی<br>ایس ، معاندی<br>مرحله مورد بریاف مورد بریاف این از استان معاون از آنار ایا معاعت<br>مرحله مورد بریاف مورد بریاف این از استان معاون<br>مرحله مورد بریاف مورد بریاف این می<br>مرحله مورد بریاف مان می<br>مرحله مورد بریاف مان می<br>مرحله مورد بریاف مان می<br>مرحله مورد بریاف مان می<br>مرحله مورد بریاف مان می<br>مرحله بریان این در مان مان می<br>مرحله این این مورد بریاف مان می<br>مرحله این این مورد بریاف مان می<br>مرحله این مورد بریان مان مورد بریاف مان می<br>مرحله این می برد<br>مرحله این این مان مان می<br>مرحله این می برد<br>مرحله این می برد<br>مرحله این مورد بریاف مان می<br>مرحله این مورد بریاف مان می<br>مرحله این مورد بریاف مان می<br>مرحله این می برد<br>مرحله این می برد<br>مرحله این می برد<br>مرحله این می برد<br>مرحله این می برد<br>مرحله این مورد برد<br>مرحله این مورد برد<br>مرحله این می برد<br>مرحله این می برد<br>مرح |                                                                                                    | لە سەق<br>مەرىكە مەرىكە مەرى<br>مەرىكە مەرىكە مەر<br>مەرىكە مەرىكە مەرىكە مەرىكە مەرىكە مەرىكە مەرىكە مەرىكە مەرىكە مەرىكە مەرىكە مەرىكە مەرىكە مەرىكە مەرىكە مەرىكە مەرىكە مەرىكە مەرىكە مەرىكە مەرىكە مەرىكە مەرىكە مەرىكە مەرىكە مەرىكە مەرىكە مەرىكە مەرىكە مەرىكە مەرىكە مەرىكە مەرىكە مە                                                                                                    |
| .co55(L68179                                                                                                    | کردانداد د.<br>الا الله موان پاتر داران باتر داران باتر<br>الا الله الله الله الله الله الله الله                                                                                                    | کاراموری           اندسدیاه کارامده، کارامده، کارامده، کارامده، کارامده، کارامده، کارامده، کارامده، کارامده، کارامده، کارله، کارله،                                                                                                    | الد معرف<br>المرابعة (م) اله (م) (م)<br>المرابعة (م) (م) (م)<br>المرابعة (م) (م)<br>المرابعة (م) (م)<br>المرابعة (م) (م)<br>المرابعة (م) (م)<br>المرابعة (م) (م)<br>المرابعة (م)<br>المرابعة (م)<br>المرابع (م)<br>المرابع (م)<br>المرابع (م)<br>المرابع (م)<br>المرابع (م)<br>المرابع (م)<br>المرابع (م)<br>المرابع (م)<br>المرابع (م)                                                                                              |
| .co55(168179                                                                                                    | رَحَمَّ اللَّذِي اللَّهُ عَلَيْهُ بِاللَّهُ اللَّهُ اللَّهُ اللَّهُ اللَّهُ اللَّهُ اللَّهُ اللَّهُ اللَّ<br>اللَّهُ اللَّهُ اللَّهُ اللَّهُ اللَّهُ اللَّهُ اللَّهُ اللَّهُ اللَّهُ اللَّهُ اللَّهُ اللَّهُ اللَّهُ ال<br>مُرْقَة اللَّهُ اللَّهُ اللَّهُ اللَّهُ اللَّهُ اللَّهُ اللَّهُ اللَّهُ اللَّهُ اللَّهُ اللَّهُ اللَّهُ اللَّهُ اللَّهُ اللَّهُ اللَّهُ اللَّهُ اللَّهُ اللَّهُ اللَّهُ اللَّهُ اللَّهُ اللَّهُ اللَّهُ اللَّهُ اللَّهُ اللَّهُ اللَّهُ اللَّهُ اللَّ<br>مُرْقَة اللَّهُ اللَّهُ اللَّ<br>مُراكَةُ اللَّهُ اللَّهُ اللَّهُ اللَّهُ اللَّهُ اللَّهُ اللَّهُ اللَّهُ اللَّهُ اللَّهُ اللَّهُ اللَّهُ اللَّهُ اللَّهُ اللَّهُ اللَّهُ اللَّهُ اللَّهُ اللَّهُ اللَّهُ اللَّهُ اللَّهُ اللَّهُ اللَّ<br>مُراحة اللَّهُ اللَّهُ اللَّهُ اللَّهُ اللَّهُ اللَّالِي اللَّهُ اللَّالِي اللَّهُ اللَّهُ اللَّا اللَّالِي اللَّا اللَّالِي اللَّالِلَّ<br>مُراحة اللَّهُ اللَّا اللَّا اللَّالِي اللَّا اللَّالِي اللَّا اللَّالِي اللَّاللَّا اللَّالِي اللَّالِللَّاللَّٰ اللَّالِي اللَّالِلَّاللَّالِي اللَّالِي اللَّالِي اللَّالِلَٰ اللَّالِي اللَّالِي اللَّالِي اللَّالِي اللَّالِي اللَّالِي اللَّالِي اللَّالِي اللَّالِي اللَّالِي اللَّالِي اللَّالِي اللَّالِي اللَّالِي اللَّاللَّالِي اللَّالِي اللَّالِي اللَّالِي اللَّالِي اللَّالِي اللَّالِي اللَّالِي اللَّالِي اللَّالِي اللَّالِي اللَّالِي اللَّالَي اللَّالَي اللَّالِي اللَّالِي اللَّالِي اللَّالِي اللَّالِي اللَّالِي اللَّالِي اللَّالِي اللَّالَٰ اللَّالَي اللَّالِي اللَّالِي<br>اللَّذِي اللَّالِي اللَّالِي اللَّالِي اللَّالَٰ اللَّٰ اللَّالِي اللَّالِي اللَّالِي اللَّالِي اللَّالِي اللَّالِي<br>اللَّالِي اللَّالَٰ اللَّالَٰ اللَّالَالِي اللَّالَي اللَّالَٰ اللَّالِي اللَّاللَّٰ اللَّالِي اللَّٰ اللَّ                                                                                                    |                                                                                                    | لە سەق<br>ا                                                                                                    |
| .co55(L6817)                                                                                                    | كرماندگذاه ميان بايد برد<br>به اند مجاذبه :<br>م اندگار اعلام نظر توسط مدرس (شهرام كبيرو)<br>م اندگار اعلام نظر توسط مدرس (شهرام كبيرو)<br>م راد ظار اعلام نظر توسط مدرس (شهرام كبيرو)<br>م راد ظار اعلام الم نظر توسط مدرس (شهرام كبيرو)<br>م راد ظار اعلام نظر توسط مدرس (شهرام نظر توسط مدرس (شهرام نظر توسط مدرس اعرام نظر توسط مدرس (شهرام نظر نظر نظر اعلام الم الم نظر توسط مدرس (شهرام نظر توسط مدرس (شهرام نظر توسط مدرس (شهرام نظر نظر نظر اعلام الم الم الم الم الم الم الم الم الم                                                                                                    | کارلوزی<br>انتسبابهٔ کارلوزی<br>انتیجه<br>انتیجه<br>انتیج<br>انتیجه<br>انتیجه<br>انتیه<br>انتیجه<br>انتیجه<br>انتیجه<br>انتیجه<br>انتیجم | لە مەت<br>مەك ئەر ئەر ئەر ئەر ئەر ئەر ئەر ئەر ئەر ئەر                                                                                                    |
| .co55(cle17)ti م                                                                                                    | كَوَانْدَاه مِران لِكُرْ فَيَانُ عَائِه بَلِكَ ٢٠<br>عام . معانده .<br>عام . معانده .<br>در انتقار اعام فار وسا ه مزين و اعام نظر وسط معاري ارتباط با متعت<br>مز انتقار اعام نظر وسط مزين و اعام نظر وسط منزين و مورد دوفواست كاراموزي<br>مرحله دوم . روسي و اعام نظر وسط منزين و مورد دوفواست كاراموزي<br>مرحله واي ليت درخواست كاراموزي<br>مرحله واي ليت درخواست كاراموزي<br>مرحله واي ليت درخواست كاراموزي<br>مرحله واي ليت درخواست كاراموزي<br>مرحله واي ليت درخواست كاراموزي<br>مرحله واي ليت درخواست كاراموزي<br>مرحله واي ليت درخواست كاراموزي<br>مرحله واي ليت درخواست كاراموزي<br>مرحله واي ليت درخواست كاراموزي<br>مرحله واي ليت درخواست كاراموزي<br>مرحله واي ليت درخواست كاراموزي<br>مرحله واي اعان عائي ايك ٢٧<br>مرحله واي اعان مورد مرحل مورد درخواست كاراموزي<br>مرحل مورد<br>مرحله واي ليت درخواست كاراموزي<br>مرحل مورد<br>مرحل مورد                                                                                                    |                                                                                                    | لە مەت<br>المملاط مى 10 دارا <                                                                                                    |
| LESS(LEB179Ms ▲<br>Con Didgen ★ O A A A A A A A A A A A A A A A A A A                                                                                                    | کونافذاه موان ایکل داران ایکلی           عدار، دهانده           عدار، دهانده           در انداز اینام دارز دوران دیتر از داران اینام دارز دوران دیتر از داران اینام دارند                                                                                                    |                                                                                                    | لد معاد<br>ا المملاط في اله (تا م<br>ا المملاط في اله (تا م<br>ا المملوط في اله (تا م<br>ا المملوط في اله (تا م<br>ا المملوط في المملوط في المملوط في الم<br>المملوط في المملوط في المملوط في<br>المملوط في المملوط في المملوط في المملوط في المملوط في المملوط في المملوط في المملوط في المملوط في المملوط في ا<br>المملوط في المملوط في المملوط في المملوط في المملوط في المملوط في الملوط في الملوط في المملوط في المملوط في مملوط في المملوط في المملوط في المملوط في المملوط في المملوط في المملوط في المملوط في المملوط في المملوط في الم<br>المملوط في المملوط في المملوط في المملوط في المملوط في المملوط في المملوط في المملوط في المملوط في المملوط في مملوط في الم                                                                                                    |

۲- در قسمت بالای صفحه با توجه به اطلاعات وارد شده توسط دانشجو، استاد می تواند با کارآموزی ایشان موافقت یا مخالفت نماید.

## راهنمای تایید کارآموزی در سایت بوستان نسخه اساتید-آموزشکده فنی شماره ۲ کرمانشاه

| ~ - Ø                                                                                                    |                                                                | 🕹 بىشكەندۇر دېرىيە ك 👌 🗙 بىلىغ ھاتلاغان ئىت شەر ئىرلىرىيەت 👌 🗴 ئېرىت ئىرىغا ايور ئىغە ك 👌 🔸             |
|----------------------------------------------------------------------------------------------------|----------------------------------------------------------------|----------------------------------------------------------------------------------------------------|
| < 2 ★ □ 2                                                                                                    |                                                                | → C ê bustan.tvu.scir/Nome/index                                                                        |
| عليرضا خادمي                                                                                                    | یوستان دانشگاه فنی و حرفه ای - س                               | دامانده استانید آمورشکنده فشی و حرفه ای پسران شماید دو کرمانشانه 🕒 💿 🜑                                  |
| مربو سريع Q                                                                                                    | 幸كارپوشه كارآموزي دانشجو (اميره                                | حسین شفیعی سربرا - (۹۹۱۱۱۱۴۳۳۲۰) - کروه درسی (۱۳۵۰-) مدرس (یلیرشا خادمی) در ترم (۱۳) شناسه پرونده (۹۸۹۹ |
| مفحه تخست                                                                                                    |                                                                |                                                                                                    |
| راهنما اطلاعيه و تغييرات                                                                                                    | يررسي درخواست توسط مدرس                                        |                                                                                                    |
| برنامەكلاسي 🔹                                                                                                    | در صف بررسي توسط مدرس                                          |                                                                                                    |
| ابلاغيه هاي مدرسي 🔹                                                                                                    | در صف بررسي توسط مدرس                                          |                                                                                                    |
| ارزشيابي >                                                                                                    | با درخواست نامیرده موافقت م<br>باتوجه به دلیا ، ذیا ، مخالفت م | ىپئود<br>ئىلىد                                                                                          |
| تیکت و پشتیبانی برفط 🕻                                                                                                    |                                                                |                                                                                                    |
|                                                                                                    | لتبجه                                                          | مرحله سوم: بررسي و اعلام نظر توسط مسلول ارتباط با منتعت<br>در انتقار اعلام نفر توسط مدس (قسام کنبه)     |
| • Opping of the second second se | تارىخىردازش                                                    |                                                                                                    |
| کارپوشه چاري<br>کارپوشه بایکانی                                                                                                    | توضيحات                                                        |                                                                                                    |
| گفتگو چت                                                                                                    |                                                                |                                                                                                    |
|                                                                                                    |                                                                | مرحله دوم؛ بررسی و اعلام تغلر توسط مدرس در مورد درخواست کارآموزی                                        |
| ويرايش اطلاعات فردي                                                                                                    | نثيجه                                                          | در صف بررسی توسط مدرس (علیزمنا خادمی)<br>در صف بررسی توسط مدرس (علیزمنا خادمی)                          |
| تصحيح شماره همراه                                                                                                    | تاريخپردازش                                                    |                                                                                                    |
| تغيير رمز ورود                                                                                                    | توضيحات                                                        |                                                                                                    |
| فروج                                                                                                    |                                                                | مرحام المارد الدرج بالجامعات كالألموني                                                                  |
|                                                                                                    | تاريخايجاد                                                     | (#####################################                                                                  |
|                                                                                                    | نام شرکت/سازمان/محل<br>کارآموزي                                | المديرگاه فني وتخصصي شفيعي                                                                              |
|                                                                                                    | آدرس شرکت/سازمان/محل<br>کارآموزي                               | كوماتشاه ميدان أيلثل خيابان عائقها يللك ٧٢                                                              |
|                                                                                                    | rine of Shines                                                 | عناب مجاذبات .                                                                                          |

۸- در صورت مخالفت علت را نیز در قسمت توضیحات مدرس ، تایپ نموده تا دانشجو رفع نقص نمایید.

| ~ - Ø >                                                                                                    |                                   | 😵 Chargeon Didgeh x 🖞 الغربات فار و مراد ک 👌 الغربات فار و مراد ک الغراف الغربات که در مراد ک 🔥 الغربات که در مراد ک 🔥 🖈 |
|----------------------------------------------------------------------------------------------------|-----------------------------------|----------------------------------------------------------------------------------------------------|
| ९ 🖻 \star 🛛 😩                                                                                                    |                                   | ← → C ■ bustantvuacir/Nome/Index                                                                                         |
| 🚺 عليرضا خادمي                                                                                                    | یوستان دانشگاه فنی و حرفه ای - سا | مانه استايد آموزشکده فني و حرفه اي پسران شماره دو کرمانشانه 🗧 💿 🗨 🗴                                                      |
| وسترو سريع                                                                                                    | 幸کارپوشه کارآموزی دانشجو (امیرح   | سین شقیعي سربرا - (۱۹۱۹)۱۹۳۲٬۰۱۹ - گروه درسي (۱۹۲۵) - مدرس (غلیرفا خادمی) در ترم (۱۹۱) شناسه پرونده (۱۹۰۹)<br>۲          |
| 🗌 مفده نخست                                                                                                    |                                   |                                                                                                    |
| 📥 راهنما اطلاعیه و تغییرات                                                                                                    | يررسي درخواست توسط مدرس           |                                                                                                    |
| ا يىنامەكلاسى 🗉                                                                                                    | باتوجه به دلیل ذیل مخالفت می      | 44 · · · ·                                                                                                    |
| - quantity in                                                                                                    | توضيحاتمدرس                       |                                                                                                    |
| 🔹 ابناغیه هاي مدرسي 🔹                                                                                                    |                                   |                                                                                                    |
| 🗩 ارزشيابي 🗩                                                                                                    |                                   |                                                                                                    |
| 🗣 تيکت و پشتيباني برقط 🔹                                                                                                    |                                   | مرحله سوما درسی و اعلام دلم توسط مسلول (دراط با منتخت                                                                    |
| 🌲 کارپوشه بوستان                                                                                                    | لتيجه                             | در انتقار اعلام نظر توسط مدرس (شهرام کیبری)                                                                              |
| 🜲 کارپوشه جاړې                                                                                                    | تاريخپردازش                       |                                                                                                    |
| 🌲 كارپوشە بايگاني                                                                                                    | توضيحات                           |                                                                                                    |
| 🌲 گفتگو چت                                                                                                    |                                   |                                                                                                    |
| 🗹 ويرايش اطلاعات فردي                                                                                                    | نثيجه                             | مرحله در بروه دوم بررسي و اعلم نقر توسط مدرس در مورد درخواست کراموزي<br>در صف بررسي توسط مدرس (مليرها فادر مراح)<br>     |
| المحيح شماره ممراه                                                                                                    | تاريخ پردازش                      |                                                                                                    |
|                                                                                                    | توضيحات                           |                                                                                                    |
| 🥓 تغییر رمز ورود                                                                                                    |                                   |                                                                                                    |
| المراحة الحلمي         المراحة الحلمي           الإستاذ الحلمية         المراحة الحلمية         المراحة الحلمية         المراحة الحلمية           الإراحة الحلمية         المراحة الحلمية         المراحة الحلمية         المراحة الحلمية           الإراحة الحلمية         المراحة الحلمية         المراحة الحلمية         المراحة الحلمية           الإراحة الحلمية         المراحة الحلمية         المراحة الحلمية         المراحة الحلمية           المراحة الحلمية         المراحة الحلمية         المراحة الحلمية         المراحة الحلمية           المراحة الحلمية         المراحة الحلمية         المراحة الحلمية         المراحة الحلمية           المراحة الحلمية         المراحة الحلمية         المراحة الحلمية         المراحة الحلمية           المراحة الحلية         المراحة الحلية         المراحة الحلية         المراحة الحلية           المراحة الحلية         المراحة الحلية         المراحة الحلية         المراحة الحلية           المراحة الحلية         المراحة الحلية         المراحة الحلية         المراحة الحلية |                                   | مرحله نول: ثبت درخواست کارآموزی                                                                                          |
|                                                                                                    | ئاريخايجاد                        | 18+8/-10/76                                                                                                    |
|                                                                                                    | نام شرکت/سازمان/محل<br>کارآموزي   | تمميركاه فني وتخصصي شفيعي                                                                                                |
|                                                                                                    | آدرس شرکت/سازمان/محل<br>کارآموزي  | كرمانشاه ميدان ايثار خيابان علاقها يلك ٧٢                                                                                |
|                                                                                                    |                                   | ماند معانية في                                                                                                    |

استاد گرامی در انتخاب گزینه موافقت یا مخالفت دقت نمایید چون این صفحه پس از ثبت دیگر قابل اصلاح نخواهد بود.

۹- پس از ثبت اطلاعات توسط استاد مشخصات دانشجو از کارپوشه جاری حذف و به کارپوشه بایگانی منتقل خواهد شد و در
 آن کارپوشه قابل اصلاح نیست.